## Pfad zur Anmeldung / Abmeldung / Anmeldung bei mehreren Konten

| Erstanmeldung |                                                                                                    |                                                                                                    |  |  |
|---------------|----------------------------------------------------------------------------------------------------|----------------------------------------------------------------------------------------------------|--|--|
| 1.            | https://www.office.com                                                                                                    | If the final or final of the final of the final of t |  |  |
| 2.            | «Anmelden» anklicken                                                                                                    | Anmelden                                                                                                    |  |  |
| 3.            | E-Mail eingeben:<br>vorname.nachname@schule-lauterbrunnen.ch                                                                                                    | Microsoft  Anmelden  E-Mail, Telefon oder Skype  Kein Konto? Erstellen Sie jetzt eins! Sie können nicht auf Ihr Konto zugreifen? Anmeldeoptionen  Zurück Weiter                                                                                                    |  |  |
| 4.            | Kennwort eingeben:<br>Vorgegebenes Passwort der Schule.<br>Anschliessend Passwortänderung in ein Passwort, welches sich<br>der Schüler / die Schülerin merken kann. | Microsoft<br><ul> <li>sina.dumont@schule-lauterbrunnen.ch</li> </ul> Kennwort eingeben kennwort vergessen Anmelden                                                                                                    |  |  |

| Benutzer abmelden |                                                                                                    |                                                                                                    |  |  |
|-------------------|----------------------------------------------------------------------------------------------------|----------------------------------------------------------------------------------------------------|--|--|
| 1.                | Gehen Sie in das Menü von Office365                                                                                                | Image: Support of the system       Image: Support of the system       Image: Support of the system |  |  |
| 2.                | Wählen Sie den Kreis an, in dem die Initialen Ihres Sohnes /<br>Ihrer Tochter stehen (in meinem Fall Sina Dumont $\rightarrow$ SD) | SD                                                                                                    |  |  |
| 3.                | Wählen Sie nun «Abmelden», um sich aus dem Konto Ihres<br>Sohnes / Ihrer Tochter abzumelden.                                       | Q ∰? SD                                                                                                    |  |  |
|                   |                                                                                                    | Mein Konto ×                                                                                                    |  |  |
|                   |                                                                                                    | Sina Dumont<br>sina.dumont@schule-lauterbru<br>Mein Office-Profil<br>Mein Kont<br>Abmelden                                                                                                    |  |  |

| Anmeldung bei mehreren Konten |                                                                            |                                                                                                    |  |  |
|-------------------------------|----------------------------------------------------------------------------|----------------------------------------------------------------------------------------------------|--|--|
| 1.                            | https://www.office.com                                                     | Image: Microsoft       Office       Produkte v       Ressource v       Variagen       Support       My account       Office 365 kauren       Alles von Microsoft v       Image: Comparison of the state of the state of th |  |  |
| 2.                            | Klicken Sie auf den runden Button mit dem Männchen und dem<br>Plus-Zeichen | $(\mathcal{A}_{t})$                                                                                                    |  |  |
| 3.                            | Nun können Sie wählen, mit welchem Konto Sie sich anmelden<br>möchten.     | Microsoft Konto auswählen          Image: Sina.dumont@schule-lauterbrunnen.ch       :         Image: Sina.dumont@stud.phbern.ch       :         Image: Sina.dumont@stud.phbern.ch       :         Image: Anderes Konto verwenden       :                                                                                                    |  |  |